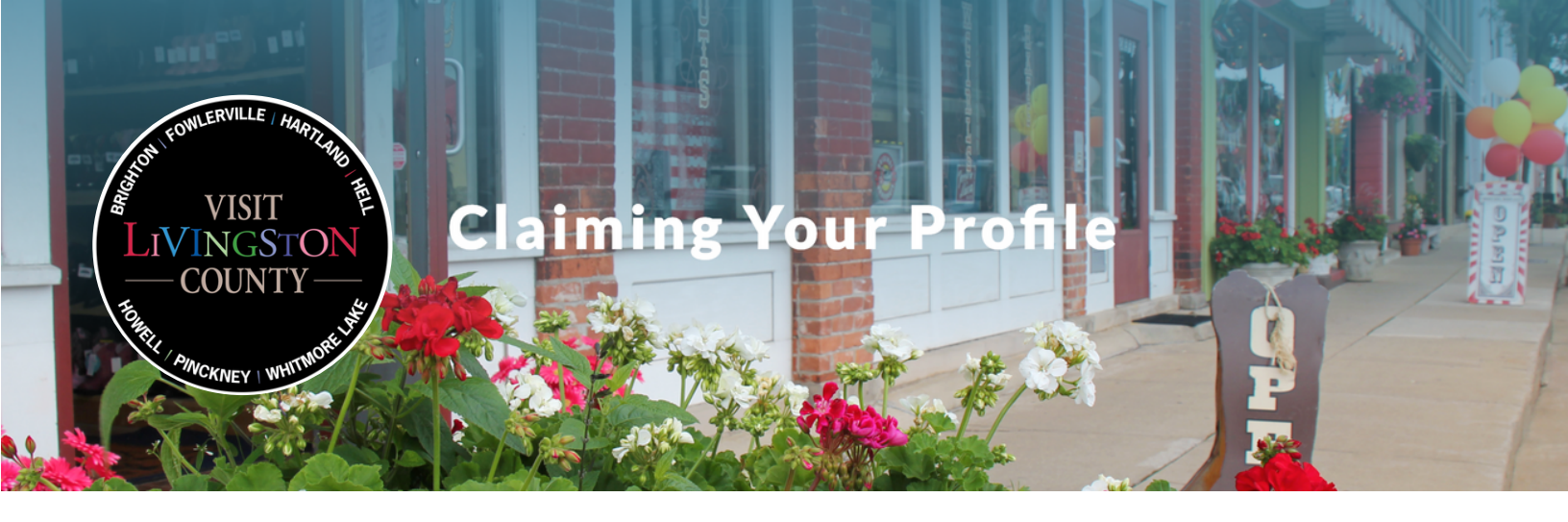

## Step 1

Search for your member profile on VisitLivingstonCounty.com and click "Claim This Profile"

### **Claim This Profile**

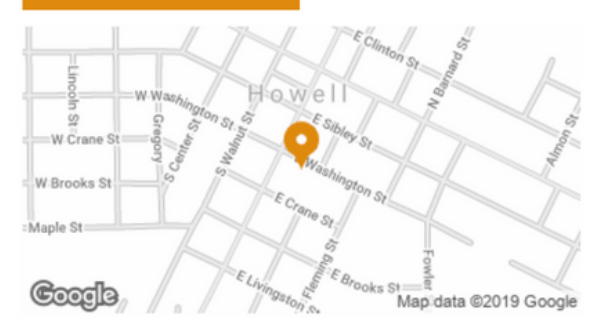

### CONTACT

123 East Washington Street Howell, MI, USA

# Step 2

Enter your information and create a password. You will receive a confirmation email when your claimed profile has been approved. This may take up to 48 hours.

## **Claim A Profile**

| Claiming Profile *                            |                  |
|-----------------------------------------------|------------------|
| Mac & Cheese Cafe                             | \$               |
| Name *                                        |                  |
| Amelia                                        | Ritter           |
| First                                         | Last             |
| Email *                                       |                  |
| ameliapaige7@gmail.com                        |                  |
| Password                                      |                  |
| •••••                                         |                  |
| Enter Password                                | Confirm Password |
| Phone *                                       |                  |
| (248) 412-3678                                |                  |
| Describe your affiliation with this profile * |                  |
| I own this restaurant in town.                |                  |
|                                               |                  |
|                                               |                  |
|                                               |                  |
|                                               |                  |
|                                               |                  |

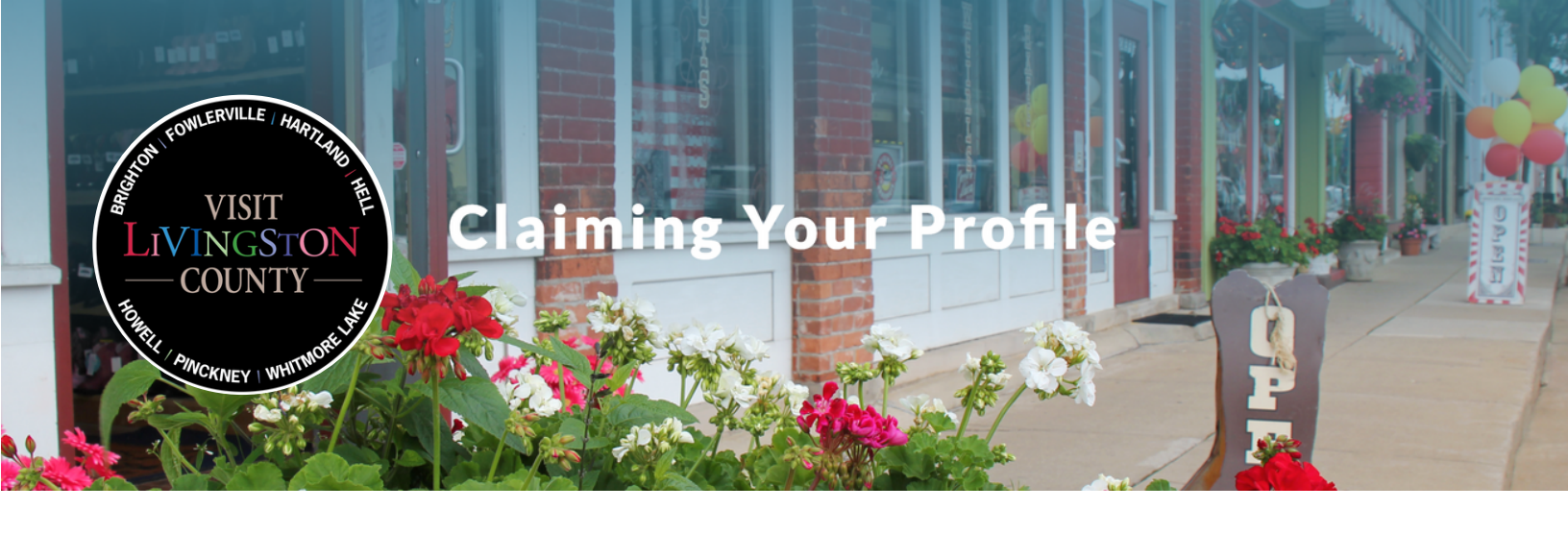

## Step 3

Upon confirmation of your claimed profile, return to your member listing to login and make edits. You will receive a confirmation email when your edits are approved by LCCVB staff.

## **Update Profile**

#### **Profile Title**

Mac & Cheese Bar

Header Image

Choose File No file chosen

Accepted file types: jpg, jpeg.

Recommended size: 1500 pixels x 600 pixels

Current: glutenfreebakedmacandcheese\_hero.jpg

## Contact Info

#### Hours

Monday - Thursday: 11:00 am - 8:00 pm Friday - Saturday 11:00 am - 10:00 pm

Main Phone

2484123678

Alt Phone

Website

https://www.visitlivingstoncounty.com

### Contact Name

Contact Email

amelia@lccvb.org

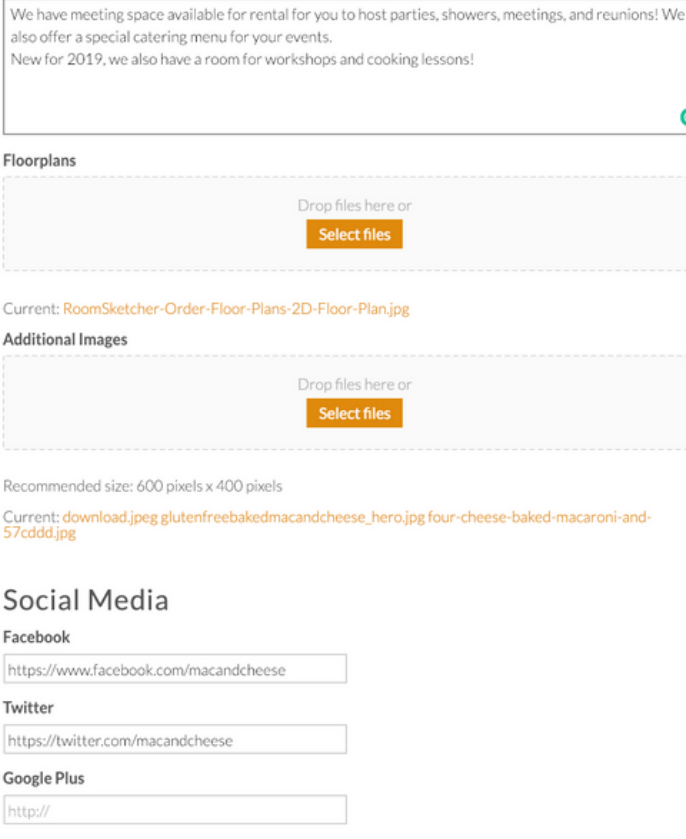

C

**Update Profile** 

lovelivco@gmail.com

Email:

Meeeting Spaces

Password:

. . . . . . . . .

#### Instagram

https://www.instagram.com/macandcheese

SUBMIT

## **Update Profile**

Thank you for submitting changes to your profile. Your edits will be reviewed by the LCCVB and you will be contacted if they are not approved. If you have any questions, please contact info@lccvb.org.